## Account Statement Download through Bank's Naini Net Banking

- **1.** User Successfully Logged in the net banking using valid credential.
- 2. Navigate to account balance summary from the Main Menu Accounts→ Balance & Transaction Info→ Account Balance Summary\*

| Mainital Bank<br>amulya xishto ka atoot bandhan | <b>ik</b><br>fian                                                    | <b>↓</b> •                                                     | a (            | ~ [                                     |                                                                                     |  |   |
|-------------------------------------------------|----------------------------------------------------------------------|----------------------------------------------------------------|----------------|-----------------------------------------|-------------------------------------------------------------------------------------|--|---|
| <ul> <li>Main Menu</li> <li>Accounts</li> </ul> | Your Transactions<br>Fri, May 10, 2024<br>2 Transaction(s) Completed | Good Afternoon<br>Welcome to your Dashboard<br>ACCOUNT SUMMARY | ,V \           | Last login 10/0<br>Personalize Dashboar | 5/2024 02:34:35 PM GMT+05:30<br>(Internet Banking)<br>Id   Reset   Refresh Accounts |  |   |
| Balance & Transaction Info                      |                                                                      | OPERATIVE                                                      | DEPOSITS LOANS |                                         | ONSOLIDATED                                                                         |  |   |
| Account Balances Summary*                       | Make a Payment                                                       | Account Nickname                                               | Account Type   | Available                               | Balance                                                                             |  |   |
| Loan Accounts                                   | transfer<br>Within Bank Fund Transfer                                |                                                                | Savings        | ₹3                                      | 5,213.96                                                                            |  |   |
| Deposit Accounts                                | Other Peak Fund Transfer                                             |                                                                |                |                                         |                                                                                     |  |   |
| Account Summary**                               | Other Services                                                       |                                                                |                |                                         |                                                                                     |  |   |
| Operative Accounts                              | Add Beneficiary                                                      |                                                                |                |                                         |                                                                                     |  |   |
|                                                 |                                                                      | ACCOUNT SUMMARY                                                |                |                                         | ×                                                                                   |  |   |
|                                                 | Insta Widgets 🛛 🖉                                                    | OPERATIVE                                                      | DEPOSITS LOANS |                                         | ONSOLIDATED                                                                         |  |   |
|                                                 | Account<br>Snapshot +                                                | Account Nickname                                               | Account Type   | Available                               | Balance                                                                             |  |   |
|                                                 |                                                                      | L                                                              | Savings        | ₹ 3                                     | 5,213.96                                                                            |  | 1 |

3. View of Account Balance Summary will open.

Click on the Nick Name of the account to view the Account Details.

| = With Nainital B | Bank<br>t bandhan                  |                           |              | What are you loc                                   | <sub>king for?</sub> Q |                                | ♤ 🛛 | ~ | € |
|-------------------|------------------------------------|---------------------------|--------------|----------------------------------------------------|------------------------|--------------------------------|-----|---|---|
|                   | Accounts                           | Balance & Transacti       | on Info      | Account Balances Summary                           |                        |                                | Θ   |   |   |
|                   | View Accol                         | unt Balance               | es Sun       | View Balances in Select                            | ×                      | Favorites                      |     |   |   |
|                   | Accounts Balance                   | ce Summary                |              |                                                    |                        | Select your favorite activity  |     |   |   |
|                   | Account Number<br>Account Nickname | Bank Name<br>Account Type |              | Balance                                            |                        | Select  ADD TO FAVORITES       |     |   |   |
|                   | 032200                             | HOME<br>BANK<br>Operative | <del>.</del> | Total: INR 35,213.96                               |                        |                                | _   |   |   |
| 1                 | 032530                             | Accounts                  |              | Available, 1197 33,213,30                          |                        | Navigate to                    |     |   |   |
|                   | 500000                             | BANK<br>Loan<br>Accounts  |              | Amount Due: INR 0.00<br>Disbursed: INR 6,14,000.00 |                        | Dashboard<br>Account Summary** |     |   |   |
|                   | 999550<br>500000                   | HOME<br>BANK              | <b></b>      | Amount Due: INR 0.00                               |                        | Operative Accounts             |     |   |   |
|                   |                                    | Loan<br>Accounts          |              | Disbursed: INR 60,000.00                           |                        |                                |     |   |   |

**4.** Account Details page will display a Search Transitions option. Click on the Search Transaction searcher.

| <b>Nainital B</b> | Bank<br>t bandhan                   | What are you looking for?                  | _ Q                    | 4⁰ ⊠     | • | € |
|-------------------|-------------------------------------|--------------------------------------------|------------------------|----------|---|---|
|                   | Accounts Balance & Transaction Info | Account Balances Summary                   |                        | <b>e</b> |   | - |
|                   | Account Details                     |                                            |                        |          |   |   |
|                   |                                     | BACK                                       | Favorites              |          |   |   |
|                   | General Details                     |                                            | Select your favorite a | ctivity  |   |   |
|                   | Account Number: 03220               | Beneficiary Account<br>no/Nickname:        | Select                 | •        |   |   |
|                   | IFSC code:                          | Name:                                      |                        | RITES    |   |   |
|                   | Currency: ₹                         | Open Date: 11/10/2017                      | pq hobiotities         |          |   |   |
|                   | Branch: P K ROAD-NEW DELHI          | Drawing Power: ₹ 0.00                      |                        |          |   |   |
|                   | Debit Accrued Interest: 0.00%       | Credit Accrued Interest: 0.00%             | Navigate to            |          |   |   |
|                   | Balance Details                     |                                            |                        |          |   |   |
|                   | Available Balance: ₹ 35,213.96      |                                            | Dashboard              |          |   |   |
|                   | Ledger Balance: ₹ 35,213.96         | Effective Available ₹35,213.96<br>Balance: | Account Summary**      |          |   |   |
|                   | Unclear Balance: ₹ 0.00             |                                            | Operative Accounts     |          |   |   |
|                   |                                     | More Details                               | ~                      |          |   |   |
|                   | Search Transactions Q               | Choose Statement Select 🚽 🕻                | GO                     |          |   |   |
|                   |                                     |                                            |                        |          |   |   |

- 5. Enter the date range in the search details -
  - Enter value in Date From
  - Enter value in Date To
  - Date range should be maximum 90 days.

Click on the Search Button. The Screen will reload with the transaction in the date range.

| = Winnital Bank                    | <b>S</b>                                                                                | What are you looking f                    | <sub>'or?</sub> Q | <b>↓</b> ⊂                              | a ( <b></b> |
|------------------------------------|-----------------------------------------------------------------------------------------|-------------------------------------------|-------------------|-----------------------------------------|-------------|
| Accou                              | Balance & Transaction Info Account                                                      | Balances Summary                          |                   | 0                                       |             |
|                                    |                                                                                         |                                           | васк              | Favorites                               |             |
| Genera<br>D<br>11/02<br>T<br>Selec | ral Details Date From (dd/MM/yyyy) Date To (dd/MM/yyyy) 12/2024 III Transactions for ct | isficiary Account                         |                   | Select  ADD TO FAVORITES                |             |
|                                    | Last N Transactions Amount Type<br>All 👻                                                | Accrued Interest: 0.00%                   | 1                 | Navigate to                             |             |
| Amou                               | unt From Amount To                                                                      | ffective Available ₹35,213.96<br>Balance: |                   | Account Summary**<br>Operative Accounts |             |
| CLE                                | EAR SEARCH                                                                              | More De<br>Choose Statement Select        | tails ✓<br>GO     |                                         |             |

6. Scroll to the bottom of the Account Details Screen.
 Download Details As option is available.
 Select Pdf and click OK to download the account statement of the Account.

| = | Mainita<br>amulya xishto ha | <b>l Bank</b><br>atoot bandhan |                            | What are you lool                 | king for?   | <b>с</b> Д <sup>2</sup> 🖂 | · Đ |
|---|-----------------------------|--------------------------------|----------------------------|-----------------------------------|-------------|---------------------------|-----|
|   |                             |                                |                            | NON                               | e Details 🗸 |                           |     |
|   |                             | Search Transa                  | ctions Q                   | Choose Statement Select           | 🖵 G0        |                           |     |
|   |                             | Transactions                   | List - SBA - KAMAL (₹) - 0 | 322(                              |             |                           |     |
|   |                             | Date<br>Remarks                | Instrument ID              | Amount (₹)                        | Balance (₹) |                           |     |
|   |                             | 10/05/2024<br>IB/WIB/          |                            | -301.00                           | 35,213.96   |                           |     |
|   |                             | 10/05/2024<br>IB:Dr.for        |                            | -201.00                           | 35,514.96   |                           |     |
|   |                             | 09/05/2024<br>IB:Dr.for        |                            | -20,000.00                        | 35,715.96   |                           |     |
|   |                             | 08/05/2024<br>DBTR/41          |                            | -10,000.00                        | 55,715.96   |                           |     |
|   |                             | 08/05/2024<br>IB:Dr.for        |                            | -301.00                           | 65,715.96   |                           |     |
|   |                             |                                | Page Numb                  | GO Rows per page: 5 💌 1 - 5 of 12 | 70 < >      |                           |     |
|   |                             | Download Detail                | s As PDF - OK              |                                   |             |                           |     |
|   |                             |                                | Corr                       | 1 B                               | 5           |                           |     |

\*Please Note: - at any given time only 90 days' statement can be generated